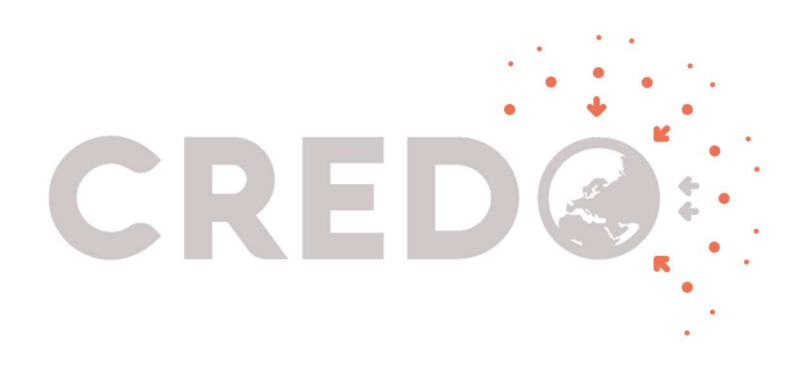

# **CREDO School**

HANDS ON LAB KATARZYNA SMELCERZ

CREDO School | Kraków, 2018 Instytut Fizyki Jądrowej mgr inż. Katarzyna Smelcerz, Politechnika Krakowska, IFJ

# **CREDO SCHOOL - HARDWARE**

Sesja została przygotowana dla osób poczatkujących w programowaniu sprzętowym. Poświęcona jest mikrokontrolerowi **STM32L152 RB.** Oprogramowanie będzie pisane w środowisku IAR **Embedded Workbench.** Wszystkie zadania będą wykonywane na podstawie materiałów zawartych w bieżącym dokumencie.

### **OPROGRAMOWANIE I DOKUMENTACJA**

W mailu, który był wysłany znajduje się lista oprogramowania koniecznego do zainstalowania.

#### Dokumentacja:

- Opis zestawu starter-kit, schemat: <u>http://www.st.com/st-web-</u> <u>ui/static/active/en/resource/technical/document/user\_manual/DM00027954.pdf</u>
- Kompilator dla rdzenia ARM: <u>https://www.iar.com/iar-embedded-workbench/arm/</u>
- Opis rdzenia ARM STM32L152 <u>http://www.st.com/st-web-</u>
   <u>ui/static/active/en/resource/technical/document/datasheet/CD00277537.pdf</u>
- Dokumentacja do środowiska STM32CubeMX: <u>http://www.st.com/st-web-</u> ui/static/active/en/resource/technical/document/data\_brief/DM00103564.pdf

## 1. PODSTAWOWE WIADOMOŚCI DOTYCZĄCE MIKROKONTROLERA ARM STM32L152 RB

Mikrokontroler ARM STM32L152 RB, znajdujący się w zestawie starter-kit, wykorzystywanym na laboratorium, należy do rodziny L. Znacznik L w nazwie, oznacza rodzinę Low Power, czyli produkty przeznaczone do projektów, w których niskie zużycie energii (np. pochodzącej z baterii) jest priorytetem. Często jest jednak tak, że w zamian za niskie zużycie energii otrzymujemy mniejszą moc obliczeniową, tak też i jest tym razem. Jeśli prześledzimy na stronie ST rodziny rdzeni, pod względem mocy obliczeniowej, łatwo jest zauważyć, że istnieją rdzenie, które mają szybsze zegary i większe pamięci, np. rodzina F.

Procesory niskomocowe mają często dodatkowe wyposażenie, niespotykane w innych rodzinach. Tak też jest w tym wypadku, procesor STM32L152 ma wbudowany sterownik ekranu LCD. Niski pobór mocy oznacza często mniejszą moc obliczeniową, ale wciąż wielokrotnie większą niż możliwości procesorów 8 i 16 bitowych.

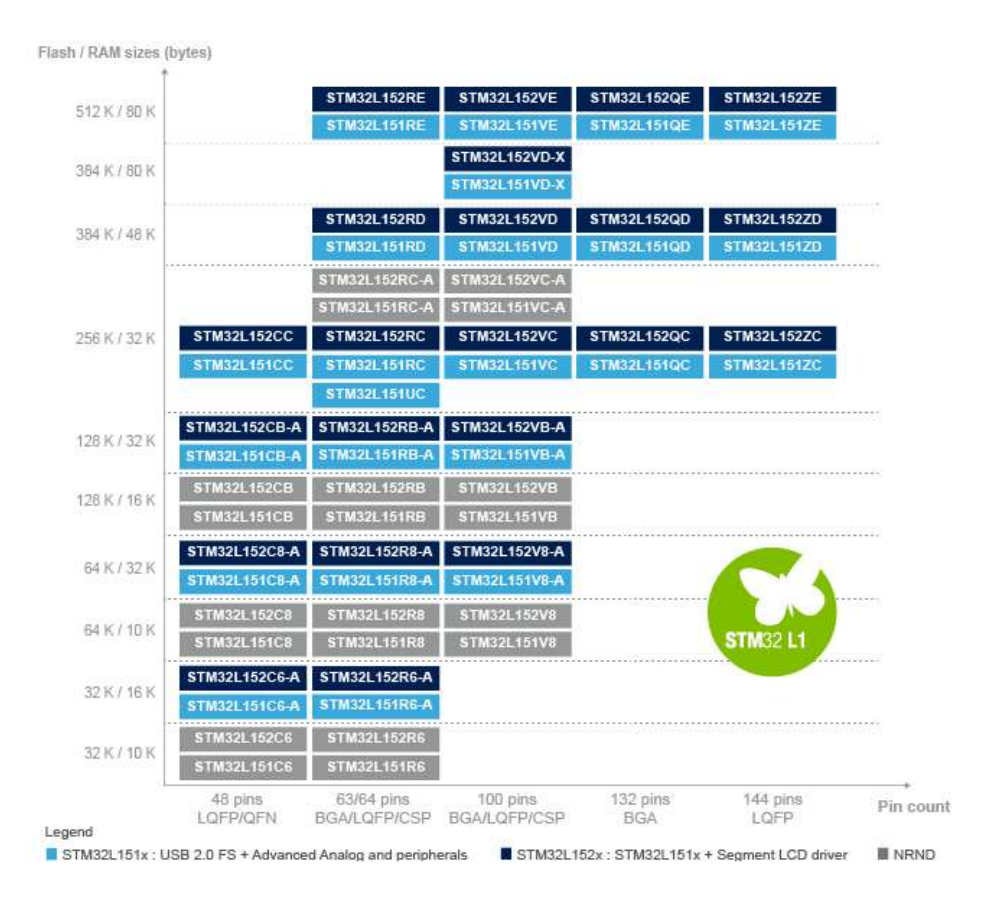

Poniżej przedstawiono porównanie rdzeni serii L1.

Rys 1.1 Porównanie rdzeni serii L1, zródło: ST.com

Ogólna charakterystyka rdzenia STM32L152 RB:

- Niskie zużycie mocy, 1.65 V 3.6 V zasilanie
- 0.3 µA Standby mode
- 0.9 µA Standby mode +ko RTC
- 0.57 μA Stop mode
- 1.2 µA Stop mode + RTC
- 9 µA Low-power run mode
- 214 μA/MHz Run mode
- 10 nA ultra-low I/O
- < 8 μs czas wybudzenia
- Rdzeń: ARM®Cortex®-M3 32-bit CPU
- Od 32 kHz do 32 MHz, częstotliwość zegara

# 2. KRÓTKI OPIS ZESTAWU STARTER-KIT -STM32L-DISCOVERY

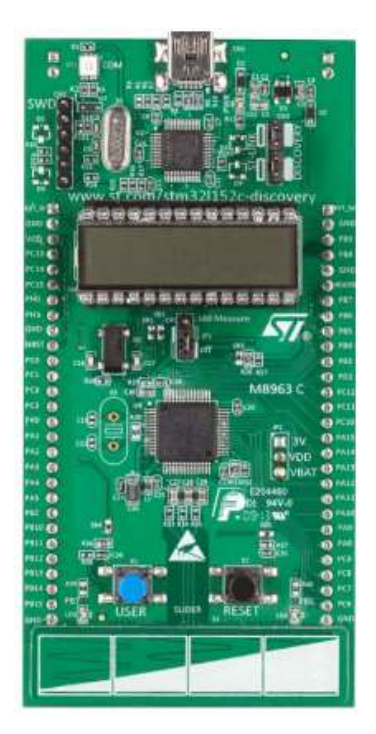

1.2 Zestaw ewaluacyjny STM32L-Discovery

Zestaw ewaluacyjny STM32L-Discovery jest wyposażony w rdzeń STM32L152 RB, który został opisany w poprzednim rozdziale. Nagrywanie programu odbywa się za pomocą ST-Link, który jest wbudowany w płytkę.

Można również go podłączyć jako urządzenie zewnętrzne, za pomocą 4 pinów. Zasilanie jest dostarczone przez kabel USB.

Płytka, na której będą wykonywane zadania laboratoryjne jest między innymi wyposażona w:

- Wyświetlacz LCD
- 4 diody
- 2 przyciski
- Czujnik dotykowy + 4 dotykowe klawisze
- Pomiar prądu zasilania

Więcej szczegółów znajduje się w dokumentacji dostarczonej przez producenta.

# 3. KONFIGURACJA I PODSTAWOWE FUNKCJE ŚRODOWISKA IAR EMBEDDED WORKBENCH

Kompilator IAR wymaga konfiguracji do pracy pod konkretnym rdzeniem. Wszystkie ustawienia są przedstawione na poniższych print screenach. Nagranie programu odbywa przyciskiem "Download and

Debug" 🌛 , uruchomienie "go" 🚧 , pozostałe funkcje debuggera "step over", "step into" itd również są

dostępne 🔁 🕒 🗁 🕹 👉 😕 😕 . Podgląd zmiennych odbywa się w trybie debuggowania w oknach

Watch i Locals – należy je wywołać w zakładce "View", na górnej belce kompilatora.

| Live Watch    |       | × |
|---------------|-------|---|
| Expression    | Value |   |
| etato machino | 0     |   |

| . г                |        |               |             |            |                |              |
|--------------------|--------|---------------|-------------|------------|----------------|--------------|
| ategory:           |        |               |             |            |                |              |
| General Options    |        |               |             |            |                |              |
| C/C++ Compiler     |        |               |             |            |                |              |
| Assembler          | Target | Output        | Library Cor | figuration | Libran Ontione | MISRAC-200 4 |
| Output Converter   | rargor | Output        | Libidiy Cui | ingulation | ubialy options | MI3NA-5.200  |
| Custom Build       |        |               |             |            |                |              |
| Lioker             | Proc   | essor va      | riant       |            |                |              |
| Debugger           |        | -             | Cortoy M2   |            | _ ]            |              |
| Simulator          | 0.     | Die           | COREX-MD    |            |                |              |
| Angel              | 0      | levice        | ST STM32    | 152x8      | 1              | Ē.           |
| CMSIS DAP          |        | 20100         |             |            | 0              |              |
| GDB Server         | 1 E    |               |             |            |                |              |
| IAR ROM-monitor    | - E-2  | Ya            |             | TTU        |                |              |
| I-jet/JTAGjet      | End    | an mode       |             | EPU        |                |              |
| J-Link/J-Trace     | 01     | ittle         |             | Non        | e              | *            |
| TI Stellaris       | OE     | Big           |             | 03         |                |              |
| Macraigor          | 1      | BE32          |             |            |                |              |
| PE micro           | 6      | BER           |             |            |                |              |
| RDI                |        | g or <u>o</u> |             |            |                |              |
| ST-LINK            |        |               |             |            |                |              |
| Third-Party Driver |        |               |             |            |                |              |
| TT XDS100/200      | L      |               |             |            |                |              |

| Category:                 | -      |             |                       |                 |             |
|---------------------------|--------|-------------|-----------------------|-----------------|-------------|
| Seneral Options           |        |             |                       |                 |             |
| Assembler                 |        |             | 1                     | i               |             |
| Output Converter          | Target | Output      | Library Configuration | Library Options | MISRA-C:200 |
| Custom Build              | Outr   | ut file     |                       |                 |             |
| Build Actions             |        | Evecutab    |                       |                 |             |
| Linker                    |        | Library     | 101<br>1              |                 |             |
| Simulator                 |        | Donary      |                       |                 |             |
| Angel                     | Outp   | ut directo  | ories                 |                 |             |
| CMSIS DAP                 | Ex     | ecutables   | s/libraries           |                 |             |
| GDB Server                |        | obulo\ Eve  |                       |                 |             |
| IAR ROM-monitor           | 0      | ebug \Exe   | 8:                    |                 |             |
| I-jet/JTAGjet             | Ob     | ject files: |                       |                 |             |
| J-Link/J-Trace            | D      | ebug\Obj    |                       |                 |             |
| TI Stellaris<br>Macraigor | Lis    | t files:    |                       |                 |             |
| PE micro                  | D      | ebug\List   |                       |                 |             |
| RDI                       |        |             |                       |                 |             |
| ST-LINK                   |        |             |                       |                 |             |
| Inird-Party Driver        |        |             |                       |                 |             |

| Category:<br>General Options<br>C/C++ Compiler<br>Assembler<br>Output Converter<br>Custom Build<br>Build Actions<br>Linker<br>Debugger<br>Simulator<br>Angel<br>CMSIS DAP | Output          Output         Image: Contrast additional output         Output format:         Dutput file |
|----------------------------------------------------------------------------------------------------|----------------------------------------------------------------------------------------------------|
| GDB Server<br>IAR ROM-monitor<br>I-jet/JTAGjet<br>J-Link/J-Trace<br>TI Stellaris<br>Macraigor<br>PE micro<br>RDI<br>ST-LINK<br>Third-Party Driver<br>TI XDS 100/200       | M 1560.bin                                                                                                  |

| ategory:           | -      |                         |          |                                                    |             | Factory Setting |
|--------------------|--------|-------------------------|----------|----------------------------------------------------|-------------|-----------------|
| eneral Options     |        |                         |          |                                                    |             | Ļ               |
| C/C++ Compiler     |        |                         |          |                                                    |             |                 |
| Assembler          | 1      | -                       |          |                                                    |             |                 |
| Output Converter   | Setup  | Download                | Images   | Extra Options                                      | Plugins     |                 |
| Custom Build       | 5<br>  |                         |          | 125221125015                                       |             |                 |
| Build Actions      | Driver |                         |          | Run to                                             |             |                 |
| Linker             | ST-L   | INK                     | +        | main                                               |             |                 |
| Debugger           |        |                         |          | 1. <u>1. 1. 1. 1. 1. 1. 1. 1. 1. 1. 1. 1. 1. 1</u> |             |                 |
| Simulator          | Setu   | ip macros               |          |                                                    |             |                 |
| Angel              |        | Use macro f             | ile(s)   |                                                    |             |                 |
| CMSIS DAP          |        |                         |          |                                                    |             |                 |
| GDB Server         |        |                         |          |                                                    |             |                 |
| TAR ROM-monitor    |        |                         |          |                                                    |             | +++*            |
| 1-jet/JIAGjet      |        |                         |          |                                                    |             |                 |
| J-Link/J-Trace     | Dev    | i <u>c</u> e descriptio | on file  |                                                    |             |                 |
| Macraigor          |        | <u>O</u> verride def    | ault     |                                                    |             |                 |
| PE micro           | ST     | OOLKIT_DI               | R\$\CONF | IG\debugger\S                                      | T\STM32L152 | x8.ddf          |
| RDI                |        |                         |          |                                                    |             |                 |
| ST-LINK            |        |                         |          |                                                    |             |                 |
| Third-Party Driver |        |                         |          |                                                    |             |                 |
| TT YDS 100/200     |        |                         |          |                                                    |             |                 |

| ategory:                  |                                       |             |      | (   | Factory Settings |
|---------------------------|---------------------------------------|-------------|------|-----|------------------|
| eneral Options            |                                       |             |      |     |                  |
| C/C++ Compiler            |                                       |             |      |     |                  |
| Assembler                 | STJUNK                                |             |      |     |                  |
| Dutput Converter          |                                       |             |      |     |                  |
| Lustom Build              | Reset                                 |             |      |     |                  |
| inker                     | Connect dur                           | ing reset   |      | -   |                  |
| Debugger                  |                                       |             |      |     |                  |
| Simulator                 | Interface                             | Clock setup |      |     |                  |
| Angel                     | · · · · · · · · · · · · · · · · · · · |             |      |     |                  |
| CMSIS DAP                 | O JTAG                                | CPU clock:  | 72.0 | MHz |                  |
| GDB Server                | - 0141D                               |             |      |     |                  |
| IAR ROM-monitor           | <u> </u>                              | SVVU CIOCK: |      |     |                  |
| I-jet/JTAGjet             |                                       |             | 2000 | kHz |                  |
| J-Link/J-Trace            |                                       |             |      |     | -k               |
| 11 Stellaris<br>Macraigor |                                       |             |      |     |                  |
| PE micro                  |                                       |             |      |     |                  |
| RDI                       |                                       |             |      |     |                  |
| ST-LINK                   |                                       |             |      |     |                  |
| Third-Party Driver        | 1                                     |             |      |     |                  |
| TI XDS100/200             |                                       |             |      |     |                  |

## 4. PODSTAWOWE WIADOMOŚCI DOTYCZĄCE ŚRODOWISKA STM32CUBEMX

Środowisko Cube, jest środowiskiem graficznym, służącym do generowania kodu w języku C. Wygenerowany kod, jest kompatybilny z takimi kompilatorami, jak Keil, IAR oraz GCC. Środowisko to, bardzo ułatwia konfigurację peryferii, portów IO, czy też zegarów.

Ręczna konfiguracja jest mozolna i łatwo w niej popełnić błędy.

# 5. PORTY WEJŚCIA/WYJŚCIA

Porty w omawianym na laboratorium mikrokontrolerze zazwyczaj występują w postaci 16 bitowej. Tak jak we wszystkich architekturach, tak i tu, służą do komunikacji ze światem zewnętrznym. Port może być skonfigurowany w różnych trybach, takich jak te przedstawione poniżej.

```
typedef enum {
GPIO_Mode_IN = 0x00, /*!< GPIO Input Mode */
GPIO_Mode_OUT = 0x01, /*!< GPIO Output Mode */
GPIO_Mode_AF = 0x02, /*!< GPIO Alternate function Mode */
GPIO_Mode_AN = 0x03 /*!< GPIO Analog Mode */
} GPIOMode_TypeDef;</pre>
```

W mikrokontrolerach ARM port konfiguruje się jako strukturę. Opis tej struktury jest zawarty w bibliotece stm32l1xx\_gpio.h, dołączonej do projektu.

| typedef struct                 |         |                                                      |
|--------------------------------|---------|------------------------------------------------------|
| {                              |         |                                                      |
| uint32_t GPIO_Pin;             | /*!< S  | pecifies the GPIO pins to be configured.             |
|                                | This pa | rameter can be any value of @ref GPIO_pins_define */ |
|                                |         |                                                      |
| GPIOMode_TypeDef GPIO_M        | Mode;   | /*!< Specifies the operating mode for the            |
|                                |         | selected pins. This parameter can be a value         |
|                                |         | of @ref GPIOMode_TypeDef */                          |
|                                |         |                                                      |
| GPIOSpeed_TypeDef GPIO_        | Speed;  | /*!< Specifies the speed for the selected pins.      |
|                                |         | This parameter can be a value of @ref                |
|                                |         | GPIOSpeed_TypeDef */                                 |
|                                |         |                                                      |
| GPIOOType_TypeDef GPIO_        | _OType; | /*!< Specifies the operating output type for the     |
|                                |         | selected pins. This parameter can be a               |
|                                |         | value of @ref GPIOOType_TypeDef */                   |
|                                |         |                                                      |
| GPIOPuPd_TypeDef GPIO_H        | PuPd;   | /*!< Specifies the operating Pull-up/Pull down       |
|                                |         | for the selected pins. This parameter can            |
|                                |         | be a value of @ref GPIOPuPd_TypeDef */               |
| <pre>} GPIO InitTypeDef;</pre> |         |                                                      |

UWAGA! Jak ustawić konkretny Pin dla danego portu w stan wysoki lub niski, jest opisane w pliku stm32l1xx\_hal\_gpio.c, dołączanym automatycznie przez Cube na etapie generowania kodu w języku C.

### 6. KONFIGURACJA PORTÓW W ŚRODOWISKU CUBE

Jak widać na Listingach zawartych w poprzednim rozdziale, konfiguracja portów jest dosyć żmudnym i czasochłonnym procesem. Środowisko Cube dostarcza programiście narzędzia, które pomaga znacznie zaoszczędzić czas. Poniżej przedstawiono przykładową konfigurację portu oraz konfigurację Cube dla naszego rdzenia.

Kliknij "new project", wybierz odpowiedni rdzeń, zgodnie z nr układu na płytce:

| ICU Selector  | Board Sele  | ctor     |     |                    |        |                |            |       |     |             |     |     |
|---------------|-------------|----------|-----|--------------------|--------|----------------|------------|-------|-----|-------------|-----|-----|
|               | Dual u Sele | CLON     |     |                    |        |                |            |       |     |             |     | -   |
| MCU Hitters   |             | Line     |     |                    |        | Dadrage (      |            |       |     |             |     |     |
| All           |             | All      |     |                    | 3771   | All            |            | 1 -   |     | -           |     | -   |
| <u>^"</u>     | *           | -        |     |                    | •      | ~              | ~          |       | MON | e riiters • |     | _   |
| Peripheral Se | lection     |          |     | MCUs List: 817 Ite | ms     |                |            |       |     |             |     |     |
| Periphera     | ls          | Nb       | Max | MCU                | Lines  |                | Package    | Flash | Ram | Eeprom      | IO  | Ę   |
| ADC 12-b      | t           | 0        | 40  | CTM22L1E17CT       | CTMO   |                | LOEDIAA    | 250   | 22  | 0102        | 115 | 1   |
| ADC 16-bi     | t           | 0        | 3   | STM32L1512CTX      | 511432 | 1151/152       | LQFP144    | 200   | 32  | 0192        | 115 | -   |
| CAN           |             | 0        | 2   | STM32L1512D1X      | 511432 | 1151/152       | LQFP144    | 384   | 48  | 12288       | 115 | -   |
| COMP          |             | 0        | 7   | STM32L1512ETx      | STM32  | 1151/152       | LQFP144    | 512   | 80  | 16384       | 115 | -   |
| DAC 12-bi     | t           | 0        | 3   | STM32L152C6Tx      | STM32  | 1151/152       | LQFP48     | 32    | 10  | 4096        | 37  |     |
| DCMI          |             |          | -   | STM32L152C6TxA     | STM32  | L151/152       | LQFP48     | 32    | 16  | 4096        | 37  |     |
| DFSDM         |             | 4        | 1   | STM32L152C6Ux      | STM32  | 1151/152       | UFQFPN48   | 32    | 10  | 4096        | 37  |     |
| DSIHOST       | -           | 님        | -   | STM32L152C6UxA     | STM32  | L151/152       | UFQFPN48   | 32    | 16  | 4096        | 37  |     |
| Ethernet      |             | 님        | -   | STM32L152C8Tx      | STM32  | L151/152       | LQFP48     | 64    | 10  | 4096        | 37  |     |
| EMDT2C        |             | ⊢        | -   | STM32L152C8TxA     | STM32  | L 151/152      | LQFP48     | 64    | 32  | 4096        | 37  |     |
| ESMC          |             | 井        |     | STM32L152C8Ux      | STM32  | L151/152       | UFQFPN48   | 64    | 10  | 4096        | 37  |     |
|               | 0           | 븜        |     | STM32L152C8UxA     | STM32  | L151/152       | UFQFPN48   | 64    | 32  | 4096        | 37  | 1   |
| HRTTM         |             | H        |     | STM32L152CBTx      | STM32  | L151/152       | LQFP48     | 128   | 16  | 4096        | 37  | 1   |
| 0 I2C         |             | 0        | 4   | STM32L152CBTxA     | STM32  | 1151/152       | LOFP48     | 128   | 16  | 4096        | 37  |     |
| 12S           |             | 0        | 5   | STM32L152CBUx      | STM32  | 151/152        | UFOFPN48   | 128   | 16  | 4096        | 37  |     |
| IRTIM         |             |          |     | STM32L152CBUXA     | STM32  | 151/152        | LIEOEPN48  | 128   | 16  | 4096        | 37  |     |
| LPTIM         |             | 0        | 2   | STM32L152CCTx      | STM32  | 1 151/152      | LOEP48     | 256   | 32  | 8192        | 37  |     |
| LPUART        |             |          |     | STM32L152CCUV      | STM32  | 1 151/152      | LIEOEDNI48 | 256   | 32  | 8102        | 37  | -   |
| OPAMP         |             | 0        | 4   | STM32L152CCOX      | CTM22  | 1 151/152      | UEBCA 122  | 250   | 22  | 0192        | 112 |     |
| QUADSPI       |             |          |     | STM32L152QCHX      | 511432 | 1151/152       | UFDGA132   | 200   | 32  | 0192        | 112 |     |
| RTC           |             |          |     | STM32L152QDHX      | 51M32  | 1151/152       | UFBGA132   | 384   | 48  | 12288       | 112 | -   |
| SAI           |             | 0        | 2   | STM32L152QEHx      | STM32  | 1151/152       | UFBGA132   | 512   | 80  | 16384       | 112 |     |
| SDIO          |             |          | -   | STM32L152R6Hx      | STM32  | 1151/152       | TFBGA64    | 32    | 10  | 4096        | 50  |     |
| SDMMC         |             | 4        | -   | STM32L152R6HxA     | STM32  | L151/152       | TFBGA64    | 32    | 16  | 4096        | 50  |     |
| SPDIFRX       |             | <u> </u> |     | STM32L152R6Tx      | STM32  | L151/152       | LQFP64     | 32    | 10  | 4096        | 51  |     |
| SWPMT         |             |          |     | STM32L152R6TxA     | STM32  | L151/152       | LQFP64     | 32    | 16  | 4096        | 51  |     |
| Segment       | CD          | +        |     | STM32L152R8Hx      | STM32  | L151/152       | TFBGA64    | 64    | 10  | 4096        | 50  |     |
| TFTLCD        |             | +        |     | STM32L152R8HxA     | STM32  | L151/152       | TFBGA64    | 64    | 32  | 4096        | 50  |     |
| Timer 16-ł    | pit         | 0        | 14  | STM32L152R8Tx      | STM32  | L151/152       | LQFP64     | 64    | 10  | 4096        | 51  | 1   |
| Timer 32-ł    | pit         | 0        | 2   | STM32L152R8TxA     | STM32  | L151/152       | LQFP64     | 64    | 32  | 4096        | 51  | 1   |
| Touch Ser     | nsing       |          |     | STM32L152RBHx      | STM32  | L151/152       | TFBGA64    | 128   | 16  | 4096        | 50  | 1   |
| UART          |             | 0        | 4   | STM32L152RBHxA     | STM32  | L151/152       | TFBGA64    | 128   | 32  | 4096        | 50  | 1   |
| USART         |             | 0        | 8   | STM32L152RBTx      | STM32  | 1151/152       | LQFP64     | 128   | 16  | 4096        | 51  | ſ   |
| USB Devic     | e           |          |     | STM32L152RBTxA     | STM32  | 151/152        | LOFP64     | 128   | 32  | 4096        | 51  | 1   |
| USB OTG       | FS          |          |     | STM32L152RCTx      | STM32  | 1 151/152      | LOEP64     | 256   | 32  | 8192        | 51  | 1   |
| USB OTG       | HS          |          | -   | CTMODE & COD CT.   | CTMO   | H 4 F 4 /4 F 9 | LOEDCA     | 250   | 22  | 0102        |     | - 1 |

#### 1.1 Wybranie rdzenia

|                                                                                                    | STM32CubeMX Untitled*: STM32L152RBTx                                                                                                    | × |
|----------------------------------------------------------------------------------------------------|----------------------------------------------------------------------------------------------------|---|
| File Project Pinout Window Help                                                                                                    |                                                                                                    |   |
| [ 🔄 🖦 🖶 🦺 🎂 🧾 🗌 Keep Current Signals Placement 🥑 🧒                                                                                                    | j — 🥝 🔶 Find 🛛 🗸 🔍 🔍 🗹 Show user Label 🛛 ৈ 🧈 🦆                                                                                                    |   |
| Pinout Clock Configuration Configuration Power Consumption Calculator                                                                                                    |                                                                                                    |   |
| Configuration       →         →       MiddleWares         →       ●         →       ●         →       ●         →       ●         →       ●         →       ●         →       ●         →       ●         →       ●         →       ●         →       ●         →       ●         →       ●         →       ●         →       ●         →       ●         →       ○         →       ●         →       ●         →       ○         →       ○         →       ○         →       ○         →       ○         →       ○         →       ○         →       ○         →       ○         →       ○         →       ○         →       ○         →       ○         →       ○         →       ○         →       ○         →       ○ <th>VCC         VCC         VCC         VCC           PCL         PCL         PCL         PCL         PCL           PCL         PCL         PCL         PCL         PCL         PCL           PCL         PCL</th> <th></th> | VCC         VCC         VCC         VCC           PCL         PCL         PCL         PCL         PCL           PCL         PCL         PCL         PCL         PCL         PCL           PCL         PCL |   |

#### 1.2 Konfiguracja pinów - ustawienie pinu jako wyjście

| 0                                                                                                    |                            | STM32CubeMX Untitled | *: STM32L152RBTx |              |        |
|----------------------------------------------------------------------------------------------------|----------------------------|----------------------|------------------|--------------|--------|
| ile Project Window Help                                                                                                    |                            |                      |                  |              |        |
| 🖸 📂 🖪 🖬 🖳 🧄 🚄 🔶 🗕                                                                                                    | 🕐 🧈 🦆                      |                      |                  |              |        |
| Pinout Clock Configuration Configuration Pow                                                                                                    | wer Consumption Calculator |                      |                  |              |        |
| Configuration HiddleWares HiddleWares G FATFS G FATFS G FAERTOS G FAERTOS G FAERTOS F Fachaled Peripherals                                                                                                    |                            |                      |                  |              |        |
| e o CRC                                                                                                    |                            |                      | Middlewares      |              |        |
| Activated                                                                                                    |                            |                      |                  |              |        |
| O IWDG     Activated                                                                                                    |                            |                      |                  |              |        |
|                                                                                                    |                            |                      |                  |              |        |
| - Activated                                                                                                    | Multimedia                 | Control              | Analog           | Connectivity | System |
| One Pulse Mode      One Pulse Mode      Activated      One Pulse Mode      One Pulse Mode      One Pulse Mode      One Pulse Mode      One Pulse Mode      One Pulse Mode      One Pulse Mode      One Pulse Mode |                            |                      |                  |              |        |

#### 1.3 Dalsza konfiguracja pinów

|                                                                                 |                              |                  | Pin Configuration                             |               |            |                 |
|---------------------------------------------------------------------------------|------------------------------|------------------|-----------------------------------------------|---------------|------------|-----------------|
| PIO                                                                             |                              |                  |                                               |               |            |                 |
| Search Signals                                                                  |                              |                  |                                               |               |            |                 |
| Search (Crtl+F                                                                  | =)                           |                  |                                               |               | Show only  | y Modified Pins |
| Pin Name                                                                        | Signal on Pin                | GPIO mode        | GPIO Pull-up/Pull-down                        | Maximum outpu | User Label | Modified        |
| 7                                                                               | n/a                          | Output Push Pull | No pull-up and no pull-do                     | . High        |            | ~               |
|                                                                                 |                              |                  |                                               |               |            |                 |
|                                                                                 |                              |                  |                                               |               |            |                 |
| PB7 Configuratio                                                                | on :                         |                  |                                               |               |            |                 |
| PB7 Configuratio<br>GPIO mode                                                   | on :                         |                  | Output Push Pull                              |               |            | ~               |
| 287 Configuratio<br>GPIO mode<br>GPIO Pull-up/Pu                                | on :<br>Ill-down             |                  | Output Push Pull<br>No pull-up and no         | pull-down     |            | ~               |
| 287 Configuratio<br>GPIO mode<br>GPIO Pull-up/Pu<br>Maximum outpu               | on :<br>Ill-down<br>It speed |                  | Output Push Pull<br>No pull-up and no<br>High | pull-down     |            | ~               |
| 287 Configuratio<br>GPIO mode<br>GPIO Pull-up/Pu<br>Maximum outpu<br>User Label | on :<br>ill-down<br>it speed |                  | Output Push Pull<br>No pull-up and no<br>High | pull-down     |            | ~               |

1.4 Tryb, prędkość i pozostałe opcje pinu

#### Generowanie kodu w języku C:

|                                                            | Project Settings |   |        |
|------------------------------------------------------------|------------------|---|--------|
| vject Code Generator                                       |                  |   |        |
| Project Settings<br>Project Name                           |                  |   |        |
| IO_LED                                                     |                  |   |        |
| Project Location                                           |                  |   |        |
| E:\systemy_wbudowane_pk\                                   |                  |   | Browse |
| Toolchain Folder Location                                  |                  |   |        |
| E:\systemy_wbudowane_pk\IO_LED\                            |                  |   |        |
| Toolchain / IDE                                            |                  |   |        |
| EWARM                                                      |                  | ~ |        |
| Mcu and Firmware Package<br>Mcu Reference<br>STM32L152RBTx |                  |   |        |
| Firmware Package Name and Version                          |                  |   |        |
| STM32Cube FW_L1 V1.4.0                                     |                  |   |        |
|                                                            |                  |   |        |
|                                                            |                  |   |        |
|                                                            |                  |   |        |
|                                                            |                  |   |        |

1.5 Zrzut po wygenerowaniu kodu w języku C - nazwa projektu dla IAR

Po naciśnięciu przycisku OK, zostaje uruchomione środowisko IAR. Znajdują się w nim wygenerowane pliki w języku C, zgodne z konfiguracją ustawioną w środowisku CUBE.

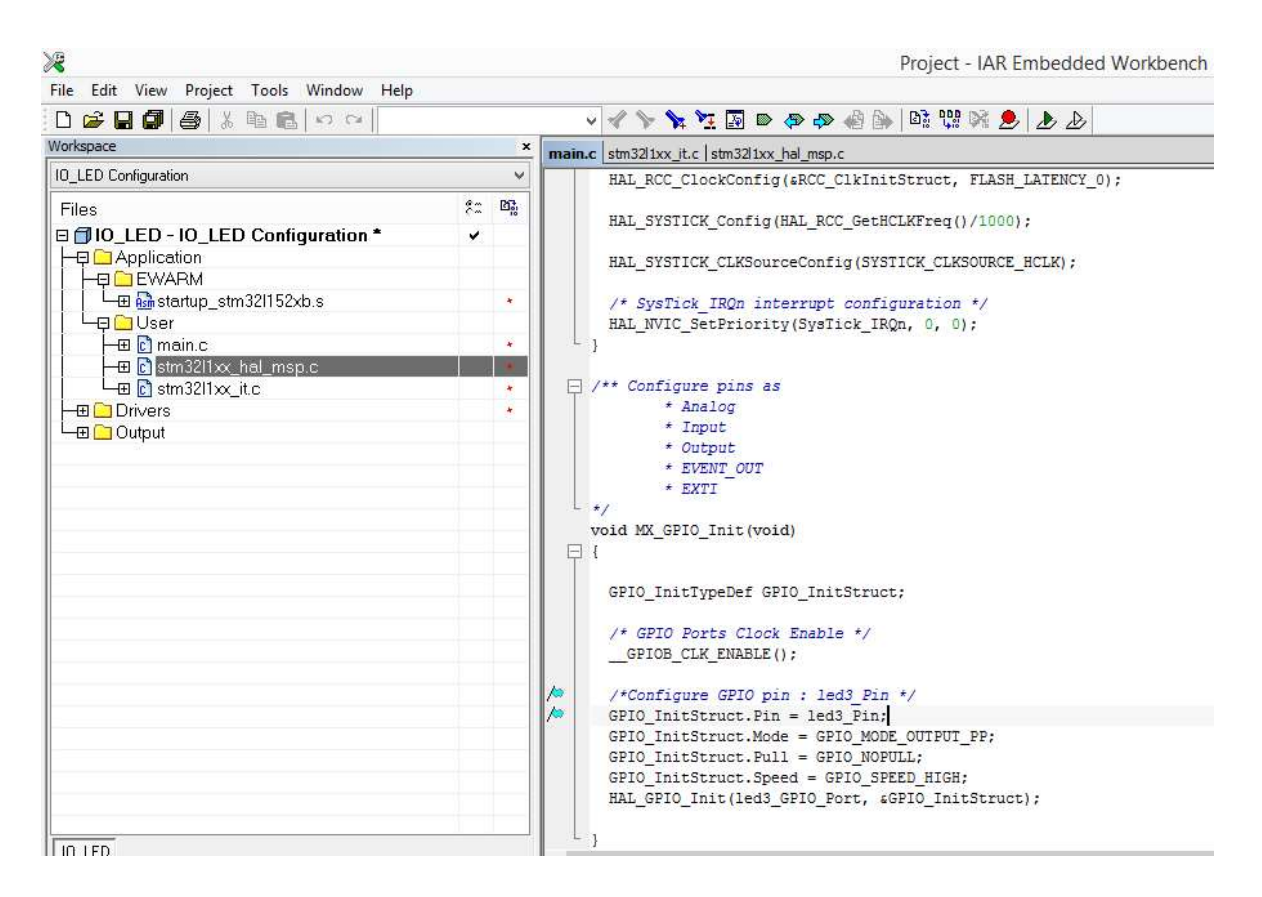

1.6 Zrzut z IAR - kod programu

### 7.TIMERY

Rdzeń ARM STM32L152 RB jest wyposażony w 10 timerów. Sześć 16-bitowych, do 4 kanałów IC/OC/PWM oraz dwa 16-bitowe podstawowe timery i 2 do obsługi watchdoga.

Poniżej znajduje się proste zestawienie wszystkich Timerów wraz z ich najważniejszymi funkcjami.

| Timer                  | x-bitowy | Typ licznika         | Prescaler      | Obsługa DMA | Capture/compare<br>Ilość kanałów |
|------------------------|----------|----------------------|----------------|-------------|----------------------------------|
| TIM2,<br>TIM3,<br>TIM4 | 16-bit   | Up, down,<br>up/down | Int 1-65536    | Tak         | 4                                |
| TIM9                   | 16-bit   | Up                   | int<br>1-65536 | Nie         | 2                                |
| TIM10,<br>TIM11        | 16-bit   | Up                   | int<br>1-65536 | Nie         | 1                                |
| TIM6,<br>TIM7          | 16-bit   | Up                   | int<br>1-65536 | Tak         | 0                                |

### 8.NVIC (NESTED VECTOR INTERRUPT CONTROLLER)

Rdzenie ARM wyposażone są w NVIC (Nested Vector Interrupt Controller). Jest to rozwiązanie sprzętowe pozwalające na obsługę przerwania o wyższym priorytecie, nawet jeśli w danej chwili jest wykonywane inne przerwanie, bez interwencji CPU. Więcej szczegółów znajduje się w dokumentacji.

### 9. KONFIGURACJA TIMERÓW W ŚRODOWISKU CUBE

Poniższe print screeny przedstawiają konfigurację Timera 3.

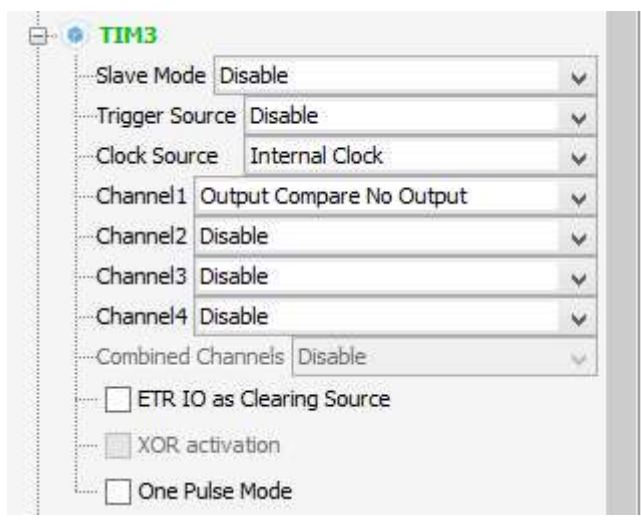

Zrzut 1.1 Ustawienie TIM3 z zegarem wewnętrznym w odpowiednim trybie na kanale 1 (sygnał nie jest wyprowadzony na pin, ale może być wykorzystany, np. do przerwania)

|            |         |                                         | iws coniguration                                       |
|------------|---------|-----------------------------------------|--------------------------------------------------------|
|            |         | Parameter Settings 🚽 User Constants 🤘   | NVIC Settings 🛷 DMA Settings                           |
|            |         | Configure the below parameters :        |                                                        |
|            |         | Counter Settings                        |                                                        |
|            |         | Prescaler (PSC - 16 bits value)         | 64                                                     |
|            |         | Counter Mode                            | Up                                                     |
|            |         | Counter Period (AutoReload Register - 1 | 6 bits va 2000                                         |
|            |         | Internal Clock Division (CKD)           | No Division                                            |
|            |         | Trigger Output (TRGO) Parameters        |                                                        |
|            |         | Master/Slave Mode                       | Disable (no sync between this TIM (Master) and its Sla |
| lultimedia | Control | Trigger Event Selection                 | Reset (UG bit from TIMx_EGR)                           |
|            |         | 🕞 Output Compare No Output Channel 1    |                                                        |
| /          | TIM3    | Mode                                    | Frozen (used for Timing base)                          |
|            |         | Pulse (16 bits value)                   | 0                                                      |
|            | 6. C    | CH Polarity                             | High                                                   |
|            |         | _                                       |                                                        |

Zrzut 1.2 Ustawienie odpowiednich parametrów TIM3

|                                         | TIM3 Configu   | ration              |              |  |
|-----------------------------------------|----------------|---------------------|--------------|--|
| 🖋 Parameter Settings 🛛 🎻 User Constants | 🦪 DMA Settings |                     |              |  |
| Interrupt Table                         | Enabled        | Preemption Priority | Sub Priority |  |
| TIM3 global interrupt                   |                | 0                   | 0            |  |
|                                         |                |                     |              |  |
|                                         |                |                     |              |  |
|                                         |                |                     |              |  |
|                                         |                |                     |              |  |
|                                         |                |                     |              |  |
|                                         |                |                     |              |  |
|                                         |                |                     |              |  |
|                                         |                |                     |              |  |
|                                         |                |                     |              |  |

Zrzut 1.3 Włączenie przerwania od TIM3

Aby uruchomić Timer 3 oraz PWM należy dopisać funkcje, w wygenerowanym kodzie w języku C, w kompilatorze IAR przedstawione poniżej:

| HAL_TIM_Base_Start_IT(&htim3);               | //Start | TIM3 |        |
|----------------------------------------------|---------|------|--------|
| HAL_TIM_PWM_Start_IT(&htim4, TIM_CHANNEL_2); | //Start | PWM, | kanał2 |

#### ZADANIA PRAKTYCZNE

Należy przeanalizować pracę mikrokontrolera poprzez analizę kodu dostarczonego przez prowadzącego. Należy uruchomić kompilator IAR dla ARM, następnie nagrać program na płytkę ewaluacyjną za pomocą kabla USB. Zadaniem jest zaobserwowanie przebiegu programu, ustawienie pracy krokowej w kompilatorze, oraz uruchomienie podglądu zmiennej n w oknie "Locals". Po zatrzymaniu programu 
 , a następnie jego wznowieniu 
 można zaobserwować zmianę wartości.

1.1 Proszę zmienić górną wartość zmiennej n, jaki ma to wpływ na świecenie diody?

- 2. W programie STM32CubeMX proszę skonfigurować pin obsługujący diodę LED4. Należy sprawdzić na schemacie płytki ewaluacyjnej, do którego portu podpięta jest dioda i następnie odpowiednio skonfigurować ten port, tak aby dioda świeciła się światłem ciągłym. Wygenerowany kod przez Cube, należy otworzyć w środowisku IAR, przekompilować i nagrać na płytkę.
  - 2.1 W programie STM32CubeMX proszę skonfigurować odpowiednio porty obsługujące dwie diody LED oraz przycisk USER. Należy sprawdzić na schemacie płytki ewaluacyjnej, do którego portu są one podpięte, następnie odpowiednio skonfigurować te porty. Wygenerowany kod należy przez Cube, należy otworzyć w środowisku IAR, przekompilować i nagrać na płytkę. W środowisku IAR należy dopisać kod, tak aby po naciśnięciu przycisku, pojawiała się jakaś zmiana na diodach (według uznania). Przycisk jest konfigurowany podobnie jak dioda, z tą różnicą, że jest wejściem, nie wyjściem.
- Proszę skonfigurować Timer 3 do wygenerowania przerwania o dowolnym okresie. Proszę nagrać program na płytkę i w podglądzie zmiennych w IAR dla rejestrów (Register) sprawdzić działanie Timera. Proszę wskazać rejestr będący licznikiem.
  - 3.1 Proszę skonfigurować Timer 3 do wygenerowania przerwania o okresie 3000 cykli zegarowych. Proszę w przerwaniu inkrementować dowolną zmienną "czas" typu short. Proszę nagrać program na płytkę i w podglądzie zmiennych w IAR dla rejestrów (Register) sprawdzić działanie Timera poprzez sprawdzenie, czy jego licznik jest inkrementowany. Następnie proszę sprawdzić, czy program wchodzi w przerwanie, albo przez ustawienie breakpointa, albo przez podgląd zmiennej "czas", w podglądzie zmiennych.